## INFRATEL ITALIA I INVITALIA

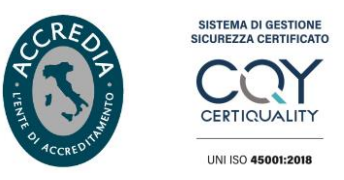

Spett.le Ente di Governo dell'Autorità d'Ambito Territoriale Ottimale n.6 Alessandrino C.so Virginia Marini, 95 15100 Alessandria PEC: posta@cert.ato6alessandrino.it

Oggetto: Convocazione conferenza dei servizi intervento "Razionalizzazione sistemi di collettamento e depurazione nei comuni di Alice Bel Colle, Ricaldone, Montaldo Bormida – Collegamento Alice Bel Colle - Acqui Terme". Intervento finanziato con Piano Operativo Ambiente FSC 2014-2020 (Codice 77\_25\_FD\_6). Ente richiedente AMAG Reti Idriche S.p.A.

Riscontro Infratel Italia. Collegamento: Acqui Terme Centro – Alice Bel Colle

In relazione alla Vs. comunicazione di pari oggetto del 31/03/2021 (Vs prot. N. 0000419/2021), acquisita con ns. prot. 0016532 del 01/04/2021, si allega procedura per analizzare i tracciati delle infrastrutture in fibra ottica Infratel Italia e per scaricare autonomamente la documentazione di as built delle stesse.

Dalle verifiche preliminari condotte, nella zona di vostro intervento, risulta essere presente una nostra infrastruttura, codice tratta PMISFALICEB0000, sulla S.P.456 in prossimità della Cantina "Alice Bel Colle". Il cavidotto, costituito da 1 bundle 7x10/12 mm, collega il pozzetto affiorante HHO 6 sul lato destro al pozzetto affiorante HHO 7 sul lato sinistro, attraversando la S.P.456 ed è posato in tecnologia no-dig ad una profondità variabile tra 1 e 3 metri. Alleghiamo, per Vostra consultazione, la striscia del collegamento (la tavola di riferimento è la n.06). Ci rendiamo disponibili per eventuale tracciamento in loco se ritenuto necessario.

Per eventuali chiarimenti e/o informazione tecniche ritenute necessarie, si prega di contattare il seguente referente presso la sede operativa di Infratel Italia in Roma, Viale America n. 201:

Dott. Ing. Andrea Carolis
 Tel: 06.97749382
 Cell: 3387946770
 Indirizzo mail: <u>gmr@infratelitalia.it</u>
 Indirizzo PEC: <u>posta@pec.infratelitalia.it</u>

Distinti Saluti.

Infrastrutture e Telecomunicazioni per l'Italia S.p.A. Responsabile Gestione e Costruzione Rete Vincenzo Ferrara

Documento sottoscritto con firma digitale, ai sensi del D.Lgs. 7 marzo 2005, n. 82 e del decreto del Presidente del Consiglio dei Ministri del 30 marzo 2009 e successive modifiche e/o integrazioni.

Infratel Italia SpA Sede Legale: Via Calabria, 46 - 00187 Roma Sede Operativa: Viale America, 201 - 00144 Roma c/o Ministero Sviluppo Economico T +39 06 97749311 F +39 06 97749370 posta@pec.infratelitalia.it - www.infratelitalia.it

Società soggetta alla direzione ed al coordinamento dell' Agenzia nazionale per l'attrazione degli investimenti e lo sviluppo d'impresa SpA - INVITALIA Via Calabria, 46 00187 Roma

Azionista Unico Capitale sociale € 1.000.000 Iscrizione al Registro delle Imprese di Roma R.E.A. 1055521 C.F. e P.IVA 07791571008

2021

07/04

del

0000435/2021

VINCENZO

rmatario:

ż

Protocollo

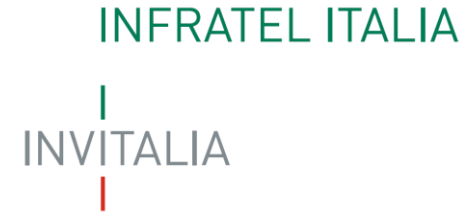

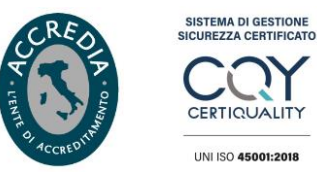

## PROCEDURA PER VERIFICA INTERFERENZE

Consultare il sito indicato (browser consigliato Mozilla Firefox) e scaricare gratuitamente le planimetrie, attraverso accesso anonimo:

## http://infratel.geo4wip.com/geo4wip.web/pages/mappa\_man.xhtml

Ripulire la cache (da eseguire solo una volta) per il corretto posizionamento della sezione "maps" di anonimo. Per pulire la cache è sufficiente azzerare la cronologia delle esplorazioni.

Di seguito si riportano le istruzioni:

**Passo 1** – Accedere alla sezione "ANONIMO" dalla pagina di login del portale GEO4WIP, selezionando il pulsante "ACCEDI".

|                        | ACCESSO AL P    | ORTALE          |
|------------------------|-----------------|-----------------|
| Acce                   | sso Autenticato | Accesso Anonimo |
| Username:<br>Password: | ACCEDI          | ACCEDI          |
|                        |                 | I               |

Attendere l'apertura della sezione anonimo già posizionata su "MAPS".

|         | Ge                                                                                                    |                                   | /IP <sup>°</sup>              |                                       |                                                                     |
|---------|----------------------------------------------------------------------------------------------------|-----------------------------------|-------------------------------|---------------------------------------|---------------------------------------------------------------------|
|         |                                                                                                    |                                   | Benvenuto Anonimo             | 🏡 🎝 🧀                                 |                                                                     |
|         | Filt         V         Loto:         Tuffs           Intervento:         Tuffs         V         Loto:         Tuffs           Regione:         Tuffs         V         Provincia:         Tuffs           Tipo di sede:         Tuffi         V         Proprietà Intr:         Tuffs | ✓ ATI:     ✓ Comune:     ✓ Stato: | Tutte V<br>Tutti V<br>Tutti V | Comp. ATI: Tutte Codice Tratta. Tutte | Applica                                                             |
| Maps    |                                                                                                    |                                   |                               |                                       | Categorie Tratte<br>Nessuna Categoria<br>In realizzazione MiSE      |
| 🚫 Earth |                                                                                                    |                                   |                               |                                       | Regione<br>Progettate MiSE<br>Progettate Regione<br>Realizzate MiSE |
|         |                                                                                                    |                                   |                               |                                       | Realizzate Regione                                                  |
|         |                                                                                                    |                                   |                               |                                       |                                                                     |
|         |                                                                                                    |                                   |                               |                                       |                                                                     |

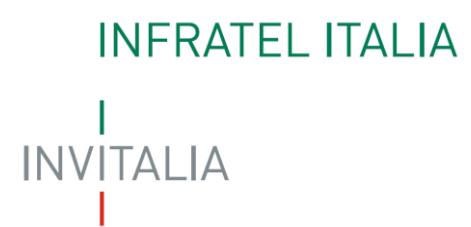

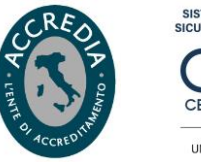

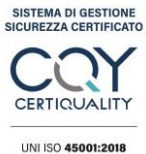

**Passo 2** – Se necessaria l'analisi di un'area specifica, impostare uno o più filtri e selezionare il pulsante "APPLICA". Non impostare il filtro sul singolo Comune.

Se necessaria l'analisi su tutto il territorio nazionale, non impostare filtri e selezionare direttamente il pulsante "APPLICA".

Attendere l'aggiornamento della sezione che soddisfano i filtri impostati.

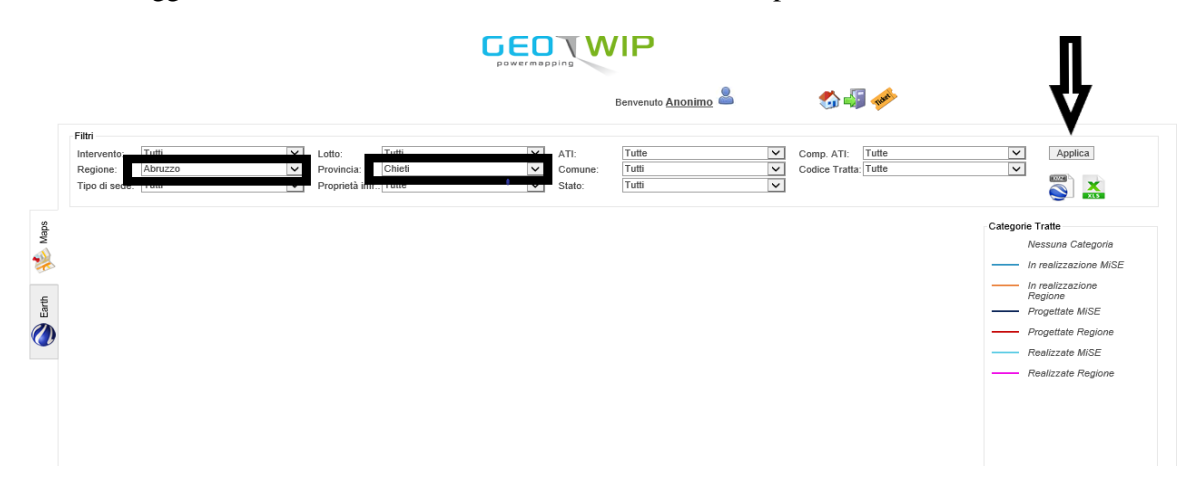

**Passo 3** - Esportare la mappa globale sul PC in locale tramite la selezione del link "Export KMZ", posto sotto al pulsante "Applica" del "Menu Filtri".

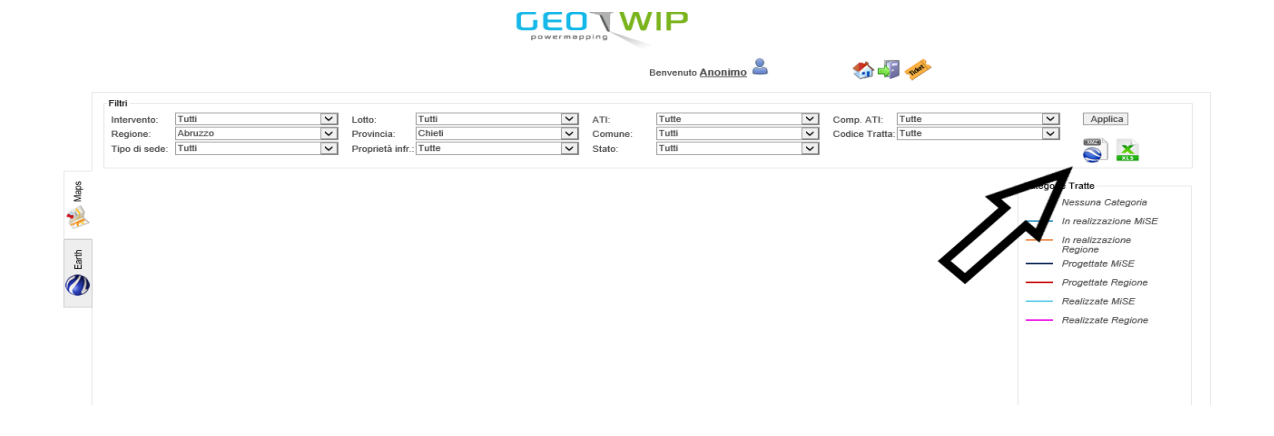

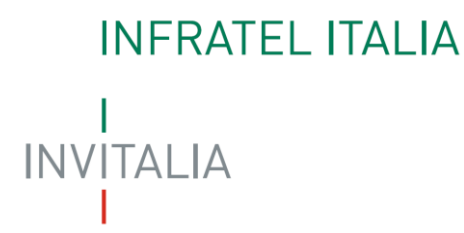

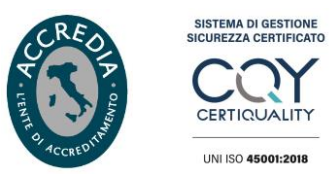

**Passo 4** - Al termine aprire il file mappa\_xxxx\_xxx.kmz scaricato sul PC, utilizzando l'applicazione Google Earth Pro.

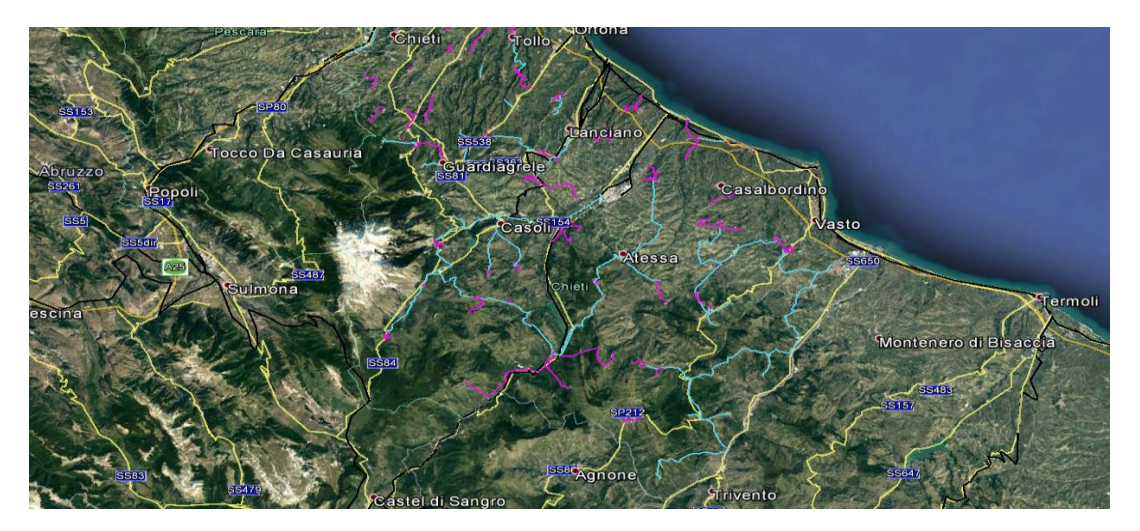

Passo 5 - All'apertura della mappa, cercare nell'area di interesse e selezionare la tratta richiesta, per ottenere le informazioni presenti in GEO4WIP.

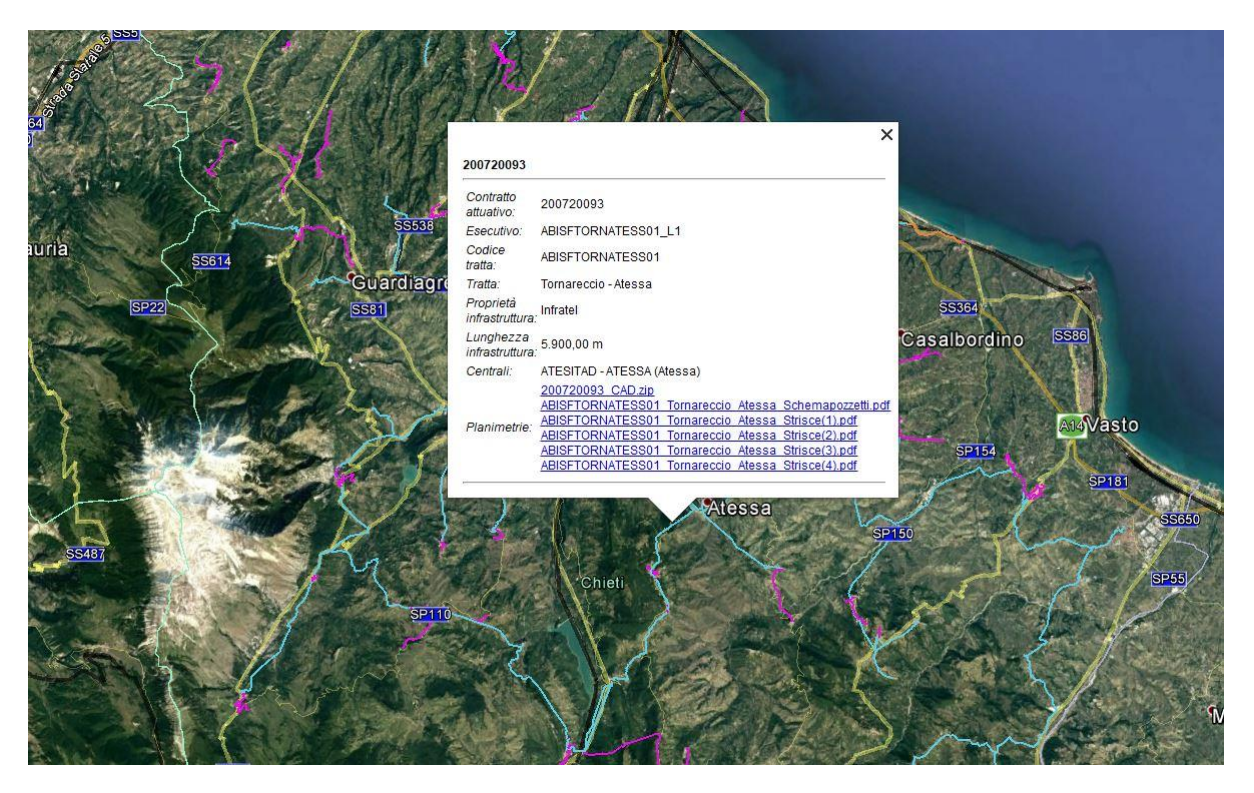

## INFRATEL ITALIA

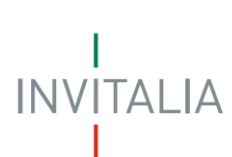

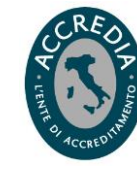

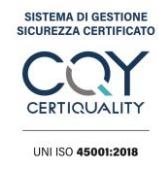

Passo 6 – Scaricare i files presenti nella sezione, selezionandone il nome.

| Contratto<br>attuativo:      | 200720093                                          |
|------------------------------|----------------------------------------------------|
| Esecutivo:                   | ABISFTORNATESS01_L1                                |
| Codice<br>tratta:            | ABISFTORNATESS01                                   |
| Tratta:                      | Tornareccio - Atessa                               |
| Proprietà<br>infrastruttura: | Infratel                                           |
| Lunghezza<br>infrastruttura: | 5.900,00 m                                         |
| Centrali:                    | 200720093 CAD.zip                                  |
|                              | ABISETORNATESS01 Tornareccio Atessa Strisce(1) ndf |
| Planimetrie:                 | ABISETORNATESS01 Tornareccio Atessa Strisce(2).pdf |
|                              | ABISFTORNATESS01 Tornareccio Atessa Strisce(3).pdf |
|                              | ABISFTORNATESS01 Tornareccio Atessa Strisce(4).pdf |